# 6: Regression and Multiple Regression

## Objectives

- ◆ Calculate regressions with one independent variable
- Calculate regressions with multiple independent variables
- Scatterplot of predicted and actual values
- Calculating residuals and predicted values

## Regression

Regression allows you to predict variables based on another variable. In this chapter we will focus on linear regression or relationships that are linear (a line) rather than curvilinear (a curve) in nature. Let's begin with the example used in the text in which mental health symptoms are predicted from stress.

- ✓ **Open** symptoms and stress.sav.
- ✓ Select Analyze/Regression/Linear.

| Linear Regression |               | ×                                      |
|-------------------|---------------|----------------------------------------|
| ∲ id<br>∳ stress  |               | Statistics<br>Plots<br>Save<br>Options |
|                   | Method: Enter |                                        |
|                   | Case Labels:  |                                        |

Select symptoms as the Dependent variable and stress as the Independent variable. Then, click on Statistics to explore our options. The following dialog box will appear.

| 🚺 Linear Regression: Sta    | tistics X                     |
|-----------------------------|-------------------------------|
| Regression Coefficient      | <mark>.</mark> ✓ Model fit    |
| ✓ Estimates                 | R squared change              |
| Confidence intervals        | Descriptives                  |
| Level(%): 95                | Part and partial correlations |
| Covariance matrix           | Collinearity diagnostics      |
| Residuals                   |                               |
| Durbin-Watson               |                               |
| <u>Casewise diagnostics</u> |                               |
| Outliers outside:           | 3 standard deviations         |
| ◯ <u>A</u> ll cases         |                               |
| Continue                    | Cancel Help                   |

- As you can see there are many options. We will focus only on information covered in the textbook. Estimates and Model Fit are selected by default. Leave them that way. Then select
   Descriptives and Part and partial correlations. SPSS will then calculate the mean and standard deviation for each variable in the equation and the correlation between the two variables. Then, click Continue.
- ✓ At the main dialog box, click on **Plots** so we can see our options.
- It looks like we can create scatterplots here. Click Help to see what the abbreviations represent. I'd like to plot the Dependent variable against the predicted values to see how close they are. Select Dependnt for Y and Adjpred for X. Adjpred is the adjusted prediction. Used Help/Topics/Index to find out what this means for yourself. Then, click Continue.
- ✓ In the main dialog box, click Save, and the dialog box to the left will appear. For Predicted Values, select Unstandardized and Standardized. For Residuals, also select Unstandardized and Standardized. Now, SPSS will save the predicted values of symptoms based on the regression equation and the residual or difference between the predicted values and actual values of symptoms in the data file. This is a nice feature. Remember, the standardized values are based on z score transformations of the data whereas the unstandardized values are based on the raw data. Click Continue.

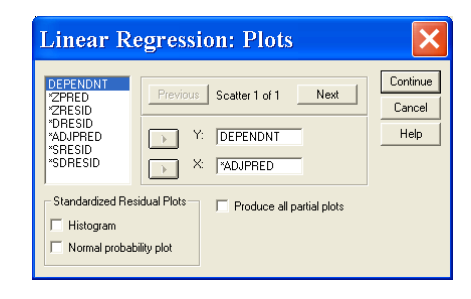

| Linear Regressio                                                                                                    | n: Save                                                                                                    | ×                          |
|----------------------------------------------------------------------------------------------------|----------------------------------------------------------------------------------------------------|----------------------------|
| Predicted Values     ✓ Unstandardized     ✓ Standardized     ✓ Standardized     ✓ Adjusted     ✓ Standardized     ✓ Standardized     ✓ Stand | Residuals     Unstandardized     Stundardized     Stundardized     Stundardized     Studentized     Influence Statistics     DIBeta(s)     Standardized DIBeta(s)     DIFR     Standardized DIFIt     Covariance ratio e | Continue<br>Cancel<br>Help |

✓ Finally, click on **Options**.

| Linear Regression: (                                                                                                    | o 🗙                        |
|----------------------------------------------------------------------------------------------------|----------------------------|
| Stepping Method Criteria           © Use probability of F           Entry:         02           Removal:         10           © Use F value         10           Entry:         3.84 | Continue<br>Cancel<br>Help |
| <ul> <li>✓ Include constant in equation</li> <li>Missing Values</li> <li>✓ Exclude cases listwise</li> <li>✓ Exclude cases pairwise</li> <li>✓ Replace with mean</li> </ul>          |                            |

 Including a constant in the equation is selected by default. This simply means that you want both a slope and an intercept (the constant). That's good. We will always leave this checked. Excluding cases listwise is also fine. We do not have any missing cases in this example

#### **Descriptive Statistics**

|           | Mean  | Std. Deviation | Ν   |
|-----------|-------|----------------|-----|
| SY MPTOMS | 90.70 | 20.27          | 107 |
| STRESS    | 21.47 | 13.10          | 107 |

#### Correlations

|                     |           | SY MPTOMS | STRESS |
|---------------------|-----------|-----------|--------|
| Pearson Correlation | SY MPTOMS | 1.000     | .506   |
|                     | STRESS    | .506      | 1.000  |
| Sig. (1-tailed)     | SY MPTOMS |           | .000   |
|                     | STRESS    | .000      |        |
| N                   | SY MPTOMS | 107       | 107    |
|                     | STRESS    | 107       | 107    |

#### Variables Entered/Removed

|       | Variables           | Variables |        |
|-------|---------------------|-----------|--------|
| Model | Entered             | Removed   | Method |
| 1     | STRESS <sup>a</sup> |           | Enter  |

a. All requested v ariables entered.

b. Dependent Variable: SYMPTOMS

#### Model Summary<sup>b</sup>

| Model | R                 | R Square | Adjusted<br>R Square | Std. Error of the Estimate |
|-------|-------------------|----------|----------------------|----------------------------|
| 1     | .506 <sup>a</sup> | .256     | .249                 | 17.56                      |

a. Predictors: (Constant), STRESS

b. Dependent Variable: SYMPTOMS

#### ANOVAb

| Model |            | Sum of<br>Squares | df  | Mean Square | F      | Sig.              |
|-------|------------|-------------------|-----|-------------|--------|-------------------|
| 1     | Regression | 11148.382         | 1   | 11148.382   | 36.145 | .000 <sup>a</sup> |
|       | Residual   | 32386.048         | 105 | 308.439     |        |                   |
|       | Total      | 43534.430         | 106 |             |        |                   |

a. Predictors: (Constant), STRESS

b. Dependent Variable: SYMPTOMS

Coefficients<sup>a</sup>

|       |            | Unstandardized<br>Coefficients |            | Standardi<br>zed<br>Coefficien<br>ts |        |      |            | Correlations |      |
|-------|------------|--------------------------------|------------|--------------------------------------|--------|------|------------|--------------|------|
| Model |            | В                              | Std. Error | Beta                                 | t      | Sig. | Zero-order | Partial      | Part |
| 1     | (Constant) | 73.890                         | 3.271      |                                      | 22.587 | .000 |            |              |      |
|       | STRESS     | .783                           | .130       | .506                                 | 6.012  | .000 | .506       | .506         | .506 |

a. Dependent Variable: SYMPTOMS

## Charts

#### Scatterplot

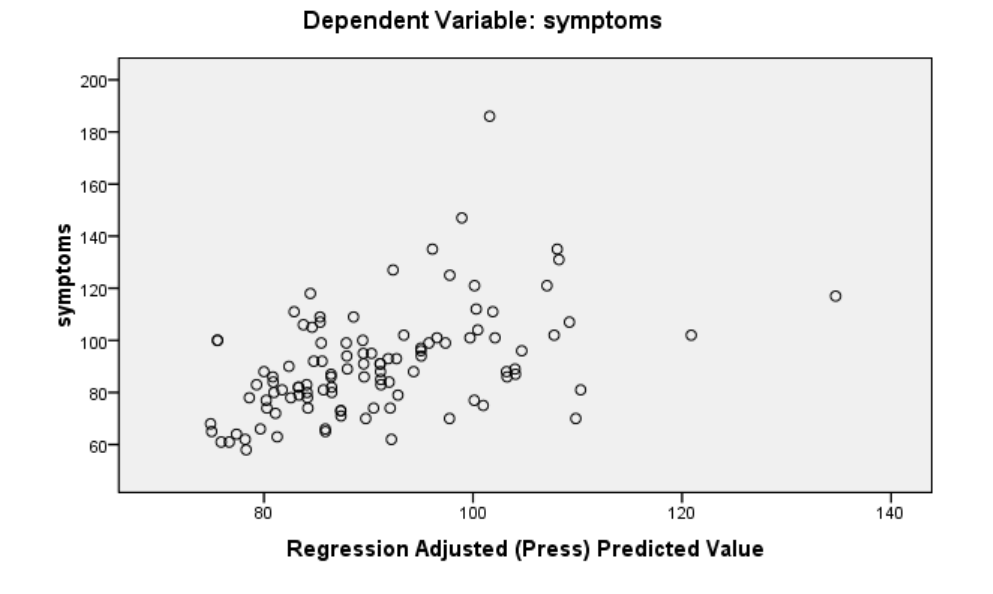

- ✓ How does our output compare to the output presented in the textbook? Take a moment to identify all of the key pieces of information. Find  $r^2$ , find the ANOVA used to test the significance of the model, find the regression coefficients used to calculate the regression equation. One difference is that the text did not include the scatterplot. What do you think of the scatterplot? Does it help you see that predicting symptoms based on stress is a pretty good estimate? You could add a line of best fit to the scatterplot using what you learned in Chapter 5.
- ✓ Now, click Window/Symptoms and stress.sav and look at the new data (residuals and predicted values) in your file. A small sample is below. Note how they are named and labeled.

|   | id | stress | symptoms | pre_1                  | res_1         | zpr_1         | zre_1       |
|---|----|--------|----------|------------------------|---------------|---------------|-------------|
| 1 | 1  | 30     | 99       | 97.3830 <mark>U</mark> | nstandardized | d Predicted V | 7alue 09207 |
| 2 | 2  | 27     | 94       | 95.03368               | -1.03368      | .42248        | 05886       |
| 3 | 3  | 9      | 80       | 80.93762               | 93762         | 95202         | 05339       |
| 4 | 4  | 20     | 70       | 89.55188               | -19.5519      | 11204         | -1.11328    |

Let's use what we know about the regression equation to check the accuracy of the scores created by SPSS. We will focus on the unstandardized predicted and residual values. This is also a great opportunity to learn how to use the Transform menus to perform calculations based on existing data.

We know from the regression equation that: Symptoms Predicted or  $\hat{Y} = 73.890 + .783^{*}$  Stress.

We also know that the residual can be computed as follows: Residual = Y- $\hat{Y}$  or Symptoms – Symptoms Predicted Values.

We'll use SPSS to calculate these values and then compare them to the values computed by SPSS.

✓ In the Data Editor window, select **Transform/Compute**.

| Iarget Variable:       Numgric Expression:         sympred       =         Type & Label       73.890+873*stress         Instandardized Predict       Image: Comparison of the symptoms         Vinstandardized Predicted Val       Image: Comparison of the symptom of the symptom of the | Iarget Variable:       Numgric Expression:         sympred       =         Type & Label       Image: Comparison of the symptoms         Instandardized Predict       Image: Comparison of the symptoms         Unstandardized Predicted Val       Image: Comparison of the symptoms         Adjusted Predicted Val       Image: Comparison of the symptoms         Standardized Predicted Val       Image: Comparison of the symptoms         Standardized Predicted Val       Image: Comparison of the symptoms         Standardized Predicted Val       Image: Comparison of the symptoms         Standardized Residual [S       Image: Comparison of the symptoms         Image: Comparison of the symptom of the symptoms       Image: Comparison of the symptoms         Standardized Residual [S       Image: Comparison of the symptoms         Image: Comparison of the symptoms       Image: Comparison of the symptoms         Image: Comparison of the symptoms       Image: Comparison of the symptoms         Image: Comparison of the symptoms       Image: Comparison of the symptoms         Image: Comparison of the symptoms       Image: Comparison of the symptoms         Image: Comparison of the symptoms       Image: Comparison of the symptoms         Image: Comparison of the symptoms       Image: Comparison of the symptoms         Image: Comparison of the symptoms | Compute Variable                                                                                                    |          |                                                                                                 |
|----------------------------------------------------------------------------------------------------|----------------------------------------------------------------------------------------------------|----------------------------------------------------------------------------------------------------|----------|-------------------------------------------------------------------------------------------------|
| ✓ Unstandardized Residu       - <= = = 4 5 6                                                                                                    | Unstandardized Residu Addusted Predicted Val Standardized Residual [ Standardized Residual [ Addusted Predicted Residual [ Standardized Residual [ I a                                                                                                    | [arget Variable:       sympred       Type & Label       Image: state state s | -        | Numeric Expression:<br>73.890+873*stress<br>+ < > 7 8 9 Function group:<br>All<br>attending     |
|                                                                                                    | #     (optional case selection condition)                                                                                                    | Unstandardized Residu     Adjusted Predicted Val     Standardized Predicted I     Standardized Residual [     Studertized Residual [S                                                                                                    |          | <ul> <li><ul> <li><ul> <li><ul> <ul> <li><ul></ul></li></ul></ul></li></ul></li></ul></li></ul> |
|                                                                                                    |                                                                                                    | [f] (optional case selecti                                                                                                    | ion cond | ition)                                                                                          |

- ✓ Check the Data Editor to see if your new variable is there, and compare it to pre\_1. Are they the same? The only difference I see is that our variable is only expressed to 2 decimal places. But, the values agree.
- Follow similar steps to calculate the residual. Click on Transform/Compute. Name your Target Variable sympres and Label it symptoms residual. Put the formula symptoms-sympred in the Numeric Expression box by double clicking the two pre-existing variables and typing a minus sign between them. Then, click Ok.
- ✓ Compare these values to res\_1. Again they agree. A portion of the new data file is below.

|   | id | stress   | symptoms | pre_1    | res_1    | zpr_1  | zre_1    | sympred | sympres      |    |
|---|----|----------|----------|----------|----------|--------|----------|---------|--------------|----|
| 1 | 1  | 30       | 99       | 97.38302 | 1.61698  | .65157 | .09207   | gSymp   | toms Predict | ed |
| 2 | 2  | 27       | 94       | 95.03368 | -1.03368 | .42248 | 05886    | 95.03   | -1.03        |    |
| 3 | 3  | 9        | 80       | 80.93762 | 93762    | 95202  | 05339    | 80.94   | 94           |    |
| 4 | 4  | 20       | 70       | 89.55188 | -19.5519 | 11204  | -1.11328 | 89.55   | -19.55       |    |
| - | 1- | <u>^</u> | 100      | 70 00000 | 00 70407 |        | 1 05005  | 70.04   | 00 70        | _  |

Now that you are confident that the predicted and residual values computed by SPSS are exactly what you intended, you won't ever need to calculate them yourself again. You can simply rely on the values computed by SPSS through the Save command.

## Multiple Regression

Now, let's move on to multiple regression. We will predict the dependent variable from multiple independent variables. This time we will use the course evaluation data to predict the overall rating of lectures based on ratings of teaching skills, instructor's knowledge of the material, and expected grade.

✓ Open *course evaluation.sav*. You may want to save *symptoms and stress.sav* to include the residuals. That's up to you.

## ✓ Select Analyze/Regression/Linear.

| 🚰 Linear Regression |                            |            |
|---------------------|----------------------------|------------|
| 윩 teach             | Dependent:                 | Statistics |
| knowledg            | Block 1 of 1 Previous Next | Save       |
|                     | p neopen area (n.o.)       |            |
|                     | Selection Variable:        |            |
|                     | Case Labels:               |            |
|                     | WLS Weight:                |            |
| ок                  | Paste Reset Cancel Help    |            |

Select overall as the Dependent variable, and teach, knowledge, and grade as the Independents. Since there are multiple independent variables, we need to think about the Method of entry. As noted in the text, stepwise procedures are seductive, so we want to select Enter meaning all of the predictors will be entered simultaneously.

- Click Statistics and select Descriptives and Part and partial correlations. Click Continue.
- ✓ Click **Plots** and select **Dependnt** as **Y** and **Adjpred** as **X**. Click **Continue**.
- Click Save and select the Residuals and Predicted values of your choice. Click Continue.
- ✓ Click **Ok** at the main dialog box. The output follows.

|--|

|          | Mean | Std. Deviation | Ν  |
|----------|------|----------------|----|
| OVERALL  | 3.55 | .61            | 50 |
| TEACH    | 3.66 | .53            | 50 |
| KNOWLEDG | 4.18 | .41            | 50 |
| GRADE    | 3.49 | .35            | 50 |

|                     |          | OVER ALL | TEACH | KNOWI EDG | GRADE |
|---------------------|----------|----------|-------|-----------|-------|
| Pearson Correlation | OVERALL  | 1.000    | .804  | .682      | .301  |
|                     | TEACH    | .804     | 1.000 | .526      | .469  |
|                     | KNOWLEDG | .682     | .526  | 1.000     | .224  |
|                     | GRADE    | .301     | .469  | .224      | 1.000 |
| Sig. (1-tailed)     | OVERALL  |          | .000  | .000      | .017  |
|                     | TEACH    | .000     | •     | .000      | .000  |
|                     | KNOWLEDG | .000     | .000  |           | .059  |
|                     | GRADE    | .017     | .000  | .059      |       |
| N                   | OVERALL  | 50       | 50    | 50        | 50    |
|                     | TEACH    | 50       | 50    | 50        | 50    |
|                     | KNOWLEDG | 50       | 50    | 50        | 50    |
|                     | GRADE    | 50       | 50    | 50        | 50    |

### Correlations

#### Variables Entered/Removed®

| Model | Variables<br>Entered          | Variables<br>Removed | Method |
|-------|-------------------------------|----------------------|--------|
| 1     | GRADE,<br>KNOWLED<br>G, TEACH |                      | Enter  |

a. All requested variables entered.

b. Dependent Variable: OVERALL

#### Model Summary<sup>b</sup>

|       |                   |          | Adjusted | Std. Error of |
|-------|-------------------|----------|----------|---------------|
| Model | R                 | R Square | R Square | the Estimate  |
| 1     | .863 <sup>a</sup> | .745     | .728     | .32           |

a. Predictors: (Constant), GRADE, KNOWLEDG, TEACH

b. Dependent Variable: OVERALL

AN OV A<sup>b</sup>

| Model |            | Sum of<br>Squares | df | Mean Square | F      | Sig.              |
|-------|------------|-------------------|----|-------------|--------|-------------------|
| 1     | Regression | 13.737            | 3  | 4.579       | 44.741 | .000 <sup>a</sup> |
|       | Residual   | 4.708             | 46 | .102        |        |                   |
|       | Total      | 18.445            | 49 |             |        |                   |

a. Predictors: (Constant), GRADE, KNOWLEDG, TEACH

b. Dependent Variable: OVERALL

|       |            |                   | Coemcients          | F                                    |        |      |
|-------|------------|-------------------|---------------------|--------------------------------------|--------|------|
|       |            | Unstand<br>Coeffi | dardized<br>icients | Standardi<br>zed<br>Coefficien<br>ts |        |      |
| Model |            | В                 | Std. Error          | Beta                                 | t      | Sig. |
| 1     | (Constant) | 927               | .596                |                                      | -1.556 | .127 |
|       | TEACH      | .759              | .112                | .658                                 | 6.804  | .000 |
|       | KNOWLEDG   | .534              | .132                | .355                                 | 4.052  | .000 |
|       | GRADE      | 153               | .147                | 088                                  | -1.037 | .305 |

a. Dependent Variable: OVERALL

## Charts

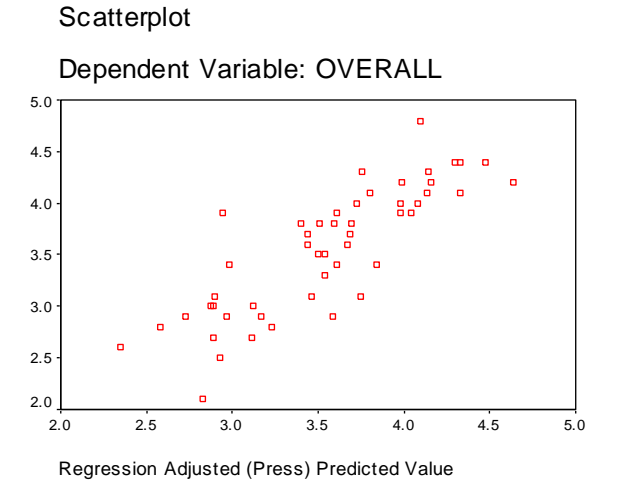

- ✓ Compare this output to the results in the text. Notice the values are the same, but the styles are different since the output in the book (earlier edition) is from Minitab, a different data analysis program.
- ✓ Exit SPSS. It's up to you to decide if you want to save the changes to the data file and the output file.

In this chapter, you have learned to use SPSS to calculate simple and multiple regressions. You have also learned how to use built in menus to calculate descriptives, residuals and predicted values, and to create various scatterplots. As you can see, SPSS

has really simplified the process. Complete the following exercises to increase your comfort and familiarity with all of the options.

## Exercises

- 1. Using data in *course evaluations.sav*, predict overall quality from expected grade.
- 2. To increase your comfort with Transform, calculate the predicted overall score based on the regression equation from the previous exercise. Then calculate the residual. Did you encounter any problems?
- 3. Using data in *HeightWeight.sav*, predict weight from height and gender. Compare your results to the output in Table 11.6 of the textbook.
- 4. Using the data in *cancer patients.sav*, predict distress at time 2 from distress at time 1, blame person, and blame behavior. Compare your output to the results presented in Table 11.7 in the textbook.